# Inserir Débito a Cobrar

Esta opção do sistema permite a inserção de um **Débito a Cobrar** para um imóvel. Apenas usuários credenciados é que podem efetuar esta operação. O acesso a esta funcionalidade pode ser realizado via **Menu** do sistema, pelo caminho: **GSAN > Faturamento > Débito a Cobrar > Inserir Débito a Cobrar**.

Feito isso, o sistema visualiza a tela a seguir:

## Observação

Informamos que os dados exibidos nas telas a seguir são fictícios, e não retratam informações de clientes.

|                                    | Gosari - Paulamento -  | Debito a Cobrar -> misein Debito a Cobrar |
|------------------------------------|------------------------|-------------------------------------------|
| Inserir Débito a Cobra             | IT                     |                                           |
| Para inserir o débito a cobrar, in | forme os dados abaixo: | Ajuda                                     |
|                                    | R                      |                                           |
| Registro de Atendimento:           |                        | N                                         |
|                                    |                        | 0                                         |
| Ordem de Serviço:                  |                        | ~                                         |
| ,                                  |                        | 8                                         |
|                                    | 772473                 |                                           |
| Matrícula do Imóvel:               | 501 001 153 0352       | N                                         |
| Dados do Imóvol:                   | 501.001.155.0552       | 0                                         |
| Matrícula:                         | 77247                  |                                           |
| Inscrição:                         | F01 001 153 0352       |                                           |
| Nome do Cliente Usuário:           | NAIDE MENDES           |                                           |
| Situação de água:                  | LIGADO                 |                                           |
| Situação de Esgoto:                | POTENCIAL              |                                           |
| ,                                  |                        |                                           |
|                                    |                        |                                           |
| Tipo de Débito:*                   |                        | 8                                         |
|                                    | ACRESCIMO              | Ø                                         |
| Valor Total do Serviço:*           | 10,00                  |                                           |
| Percentual de Abatimento:          |                        |                                           |
| Valor da Entrada:                  |                        |                                           |
| Número de Prestações:*             | 10                     |                                           |
| Taxa de Juros do<br>Financiamento: | 1,41                   |                                           |
| Mês/Ano Inicial da                 | 09/2017 mm/2020        | Calaulas Drastasão                        |
| Cobrança:*                         | 00/2017 min/aaaa       | Calcular Prestação                        |
| Valor dos Juros:                   | 0,79                   |                                           |
| Valor Total do Serviço a           | 10 79                  |                                           |
| Parcelar:                          | 1.00                   |                                           |
| valor da Prestação:                | * Campo Obrigatório    |                                           |
|                                    | campo congulatorio     |                                           |
| Desfazer Cancelar                  |                        | Inserir                                   |
|                                    |                        |                                           |
|                                    |                        |                                           |
|                                    | Versão: Corretiva      | (Batch) 12/07/2017 - 16:42:08             |

Inicialmente, selecione o imóvel, ou através de um **Registro de Atendimento**, ou de uma **Ordem de Serviço**, ou de sua **Matrícula**. Feito isso, os campos do quadro **Dados do Imóvel** são preenchidos automaticamente. Em seguida, preencha os demais campos obrigatórios (sinalizados

na tela por um asterisco vermelho, clicando no botão **Inserir** para solicitar ao sistema a efetivação da inserção do **Débito a Cobrar** para o imóvel.

Antes de clicar no botão linserir solicite ao sistema o cálculo da prestação do débito a cobrar, clicando no botão <u>Calcular Prestação</u>.

O sistema efetuará o cálculo da prestação, atualizando o conteúdo dos seguintes campos:

Valor dos Juros;

Valor Total do Serviço a Parcelar;

Valor da Prestação.

Para detalhes sobre o preenchimento dos demais campos clique AQUI.

## Tela de Sucesso

A tela de sucesso será apresentada após clicar no botão **Inserir** e não houver inconsistência no conteúdo dos campos da tela.

O sistema apresentará a mensagem abaixo, quando a inclusão do *Débito a Cobrar* tiver sido realizada com sucesso:

Débito a Cobrar (descrição do tipo de débito) do imóvel (matrícula do imóvel) incluído com sucesso.

O sistema apresentará três opções após a inserção do *Débito a Cobrar*.

Escolha a opção, clicando em algum dos links apresentados na tela de sucesso:

Menu Principal - Para ir à tela principal do sistema.

Inserir outra Débito a Cobrar - Para inserir outro Débito a Cobrar.

Cancelar Débitos(s) a Cobrar do Imóvel (matrícula do imóvel) - Para ativar a opção **Cancelar Débito a Cobrar**.

# **Preenchimento dos Campos**

Selecionar o imóvel

| Campo                      | Preenchimento dos Campos                                                                                                    |
|----------------------------|----------------------------------------------------------------------------------------------------|
| Registro de<br>Atendimento | Informe o número do Registro de Atendimento e tecle Enter, ou clique no                                                                                                    |
|                            | botão 🕄, que fica ao lado do campo. Neste caso será apresentada uma tela de <i>popup</i> , onde será possível <b>Pesquisar Registro de Atendimento</b> no cadastro.                                                                                                    |
|                            | Após a informação do número do Registro de Atendimento, ou da seleção<br>de um Registro de Atendimento na tela de pesquisa, o sistema atualiza as<br>seguintes informações na tela:<br>Descrição do tipo do Registro de Atendimento;<br>Matrícula do Imóvel;<br>Inscrição do Imóvel (Localidade, Setor Comercial, Quadra, Lote e Sublote);<br>Nome do Cliente Usuário; |
|                            | Descrição da Situação da Ligação de Esgoto.<br>Para limpar os campos relacionados ao Registo de Atendimento, clique no                                                                                                    |
|                            | botão Sao lado do campo em exibição.<br>O Registro de Atendimento, obrigatoriamente, deverá estar ativo;<br>associado a um imóvel; e ser do tipo que permita a geração de <i>Débito a</i><br><i>Cobrar</i> .<br>Ao informar um Registro de Atendimento, o campo Ordem de Serviço<br>ficará desabilitado.                                                               |
|                            | Informe o número da Ordem de Serviço e tecle Enter, ou clique no botão                                                                                                    |
|                            | , que fica ao lado do campo. Neste caso será apresentada uma tela de popup, onde será possível <b>Pesquisar Ordem de Serviço</b> no cadastro. Após a informação do número da Ordem de Serviço, ou da seleção de uma Ordem de Serviço na tela de pesquisa, o sistema atualizará as seguintes informações na tela:<br>Número e Descrição do Registro de Atendimento;     |
|                            | Descrição da Ordem de Serviço;                                                                                                    |
| Ordem de Serviço           | Matrícula do Imóvel;<br>Inscrição do Imóvel (Localidade, Setor Comercial, Quadra, Lote e Sublote);<br>Nome do Cliente Usuário;<br>Descrição da Situação da Ligação de Água;<br>Descrição da Situação da Ligação de Esgoto.                                                                                                    |
|                            | <ul> <li>Para limpar os campos relacionados a Ordem de Serviço, clíque no botad</li> <li>ao lado do campo em exibição.</li> <li>A Ordem de Convise deverá ester esseciedo o verv.</li> </ul>                                                                                                    |
|                            | A Ordem de Serviço devera estar associada a um:<br>Registro de Atendimento vinculado a um imóvel; ou<br>Documento de Cobranca.                                                                                                    |
|                            | Ao informar uma Ordem de Serviço, o campo Registro de Atendimento ficará desabilitado.                                                                                                    |

| Campo                             | Preenchimento dos Campos                                                                                                    |  |
|-----------------------------------|----------------------------------------------------------------------------------------------------|--|
| Tipo de Débito                    | Campo obrigatório - Informe o código do Tipo de Débito e tecle Enter, ou                                                                                                    |  |
|                                   | clique no botão R, que fica ao lado do campo. Neste caso será<br>apresentada uma tela de <i>popup</i> , onde será possível <b>Pesquisar Tipo de</b><br><b>Débito</b> na base de dados.<br>Após a informação do código do Tipo de Débito, ou da seleção de um Tipo<br>de Débito na tela de pesquisa, o sistema atualizará a descrição do tipo do<br>débito no campo correspondente.                                                                                                    |  |
|                                   | <ul> <li>Para limpar os campos relacionados ao Tipo de Débito, clique no botão Sao lado do campo em exibição.</li> <li>O sistema não permitirá a inserção de mais de um débito para o mesmo Tipo de Débito, e o mesmo Registro de Atendimento.</li> <li>Caso tenha sido informada uma Ordem de Serviço, e o Tipo de Serviço da Ordem de Serviço esteja associado a um Tipo de Débito, o sistema selecionará e apresentará o Tipo de Débito e não permitirá que seja alterado.</li> <li>O sistema não permitirá a inclusão do Debito a Cobrar caso o Tipo de Financiamento do Tipo de Débito selecionado não corresponda a Serviço.</li> </ul> |  |
| Valor Total do Serviço            | Campo obrigatório - Informe o Valor Total do Serviço realizado.<br>Apenas usuários que possuem <b>senha especial</b> é que podem informar um<br>Valor superior ao valor limite permitido para o Tipo de Débito.<br>O valor limite para o Tipo de Débito é parametrizável.<br>Caso deseje modificá-lo, procure a sua gerência.                                                                                                    |  |
| Percentual de<br>Abatimento       | Caso tenha havido abatimento, informe o percentual a ser aplicado no<br>valor do serviço.<br>O Percentual de Abatimento só poderá ser informado para imóveis<br>Residenciais e com situação de água igual a Suprimido.<br>O Percentual de Abatimento não poderá ser superior ao valor máximo<br>permitido.<br>O Percentual Máximo de Abatimento é parametrizável.<br>Caso deseje modificá-lo, procure sua gerência.                                                                                                    |  |
| Valor da Entrada                  | Caso o usuário vá efetuar o pagamento de uma entrada, informe o Valor<br>da Entrada neste campo.                                                                                                    |  |
| Número de Prestações              | Campo obrigatório - Informe a quantidade de prestações em que o débito<br>será cobrado.<br>Apenas usuários que possuírem <b>senha especial</b> é que poderão informar<br>um Número de Prestações superior ao número máximo de parcelas<br>permitidas.<br>O número máximo de parcelas é parametrizável.<br>Caso deseje modificá-lo, procure a sua gerência.                                                                                                    |  |
| Taxa de Juros do<br>Financiamento | Informe o percentual da Taxa de Juros do Financiamento, caso o<br>pagamento seja de forma parcelada.<br>O sistema, automaticamente, apresentará o campo com a taxa de juros<br>padrão definida para o sistema, mas permitirá que você a altere para o<br>valor desejado. Inclusive, poderá ser igual a zero.                                                                                                    |  |
| Mês/Ano Inicial de<br>Cobrança    | Campo obrigatório - Para atender à solicitação da CAEMA, a<br>funcionalidade foi alterada para permitir que seja informada uma<br>referência inicial de faturamento (Mês/Ano), correspondente ao início da<br>cobrança do Débito a Cobrar.<br>A contabilização da inclusão do Débito a Cobrar só ocorrerá quando<br>coincidir com o ano/mês de faturamento. O débito só fará parte do Contas<br>a Receber da <b>CAEMA</b> a partir do mês em que tiver sido contabilizado.<br>O módulo de Faturamento do GSAN só processará os Débitos a Cobrar que<br>tiverem referência contábil menor ou igual à referência do faturamento.                |  |

| Campo                                                      | Preenchimento dos Campos                                                                                                    |
|------------------------------------------------------------|----------------------------------------------------------------------------------------------------|
| Condições especiais<br>para inserção de<br>Débito a Cobrar | Apenas usuários que possuírem <b>senha especial</b> é que poderão inserir<br>Débito a Cobrar para imóveis em cobrança administrativa.<br>O sistema não permitirá a inclusão de Débito a Cobrar para imóvel inativo.<br>O imóvel é considerado inativo quando:<br>A Situação de Água for igual a Potencial ou Factível; e a Situação de<br>Esgoto seja diferente de Ligada. |

## Funcionalidade dos Botões

| Botão              | Descrição da Funcionalidade                                                                                                    |
|--------------------|----------------------------------------------------------------------------------------------------|
| R                  | Utilize este botão para ativar as funcionalidades:<br>Pesquisar Registro de Atendimento,<br>Pesquisar Ordem de Serviço e<br>Pesquisar Tipo de Débito.<br>Deve ser utilizado quando você não souber qual é a chave identificadora dos<br>respectivos campos.                   |
| ۲                  | Utilize este botão para limpar as informações existentes nos campos associados a ele.                                                                                                    |
| Calcular Prestação | Utilize este botão para solicitar ao sistema o cálculo do juros, do valor total do serviço e da prestação a ser cobrada ao consumidor.                                                                                                    |
| Desfazer           | Utilize este botão para fazer com que a tela volte ao seu estado inicial de<br>exibição.                                                                                                    |
| Cancelar           | Utilize este botão para fazer com que o sistema encerre a tela sem salvar o que está sendo feito, e volte para a tela principal.                                                                                                    |
| Inserir            | Utilize este botão para solicitar ao sistema a inserção do <b>Débito a Cobrar</b> na<br>base de dados.<br>É necessário que todos os campos estejam preenchidos corretamente.<br>Caso exista alguma inconsistência, o sistema emitirá a mensagem de crítica<br>correspondente. |

## Referências

### Inserir Débito a Cobrar

## **Termos Principais**

### Crédito

### Faturamento

Clique aqui para retornar ao Menu Principal do GSAN

From: https://www.gsan.com.br/ - Base de Conhecimento de Gestão Comercial de Saneamento

Permanent link: https://www.gsan.com.br/doku.php?id=ajuda:inserir\_debito\_a\_cobrar&rev=1499950200

Last update: 31/08/2017 01:11

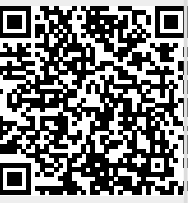